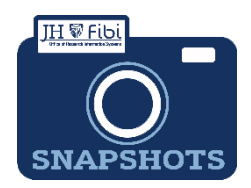

## Admin Correction to a Proposal for Research Administrators only

How do I make changes to PD?

- □ Open a proposal with a status = Approval in Progress.
- Click on the More Actions icon.

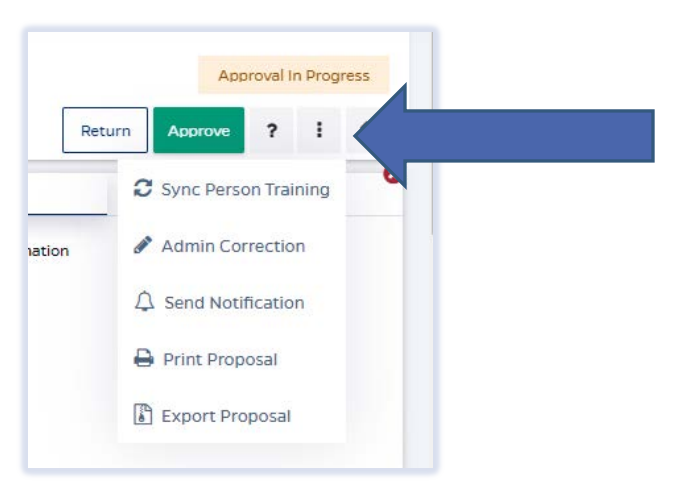

Choose Admin Correction from the dropdown menu.

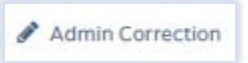

Click on **Create** button.

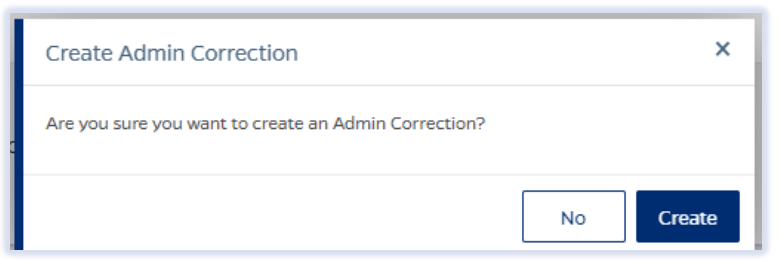

- □ Make desired changes in the record.
- Click on Submit Admin Correction.

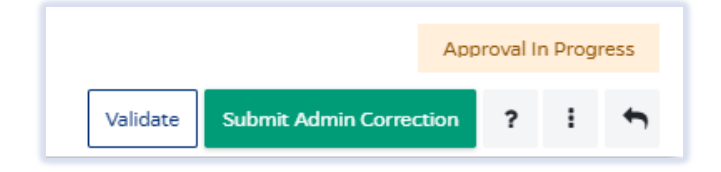

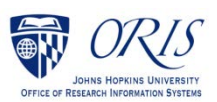

Click on the **Submit** button to confirm.

| Confirmation                                           | ×         |
|--------------------------------------------------------|-----------|
| Are you sure you want to submit this Admin Correction? |           |
|                                                        | No Submit |

## To review Admin Corrections:

Click on **Proposal** tab.

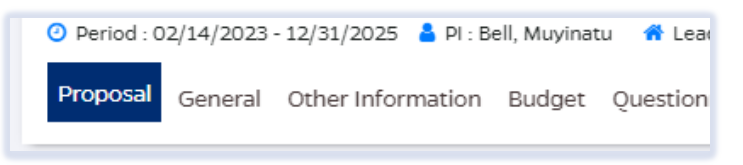

Click on **History** in upper right corner.

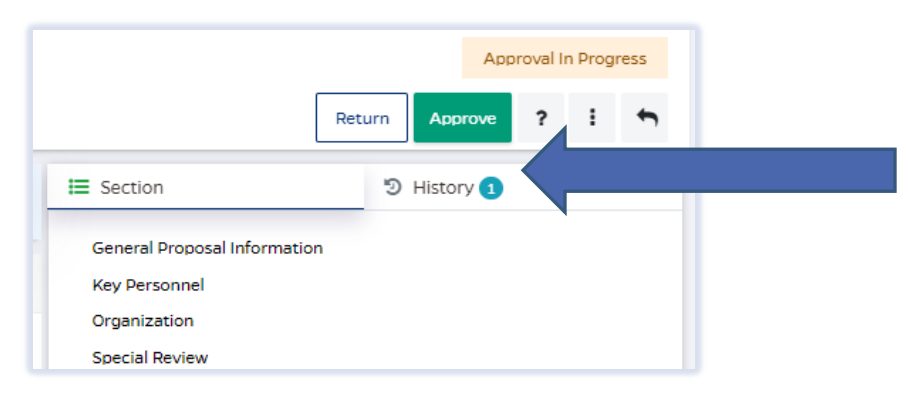

## The Version History will open:

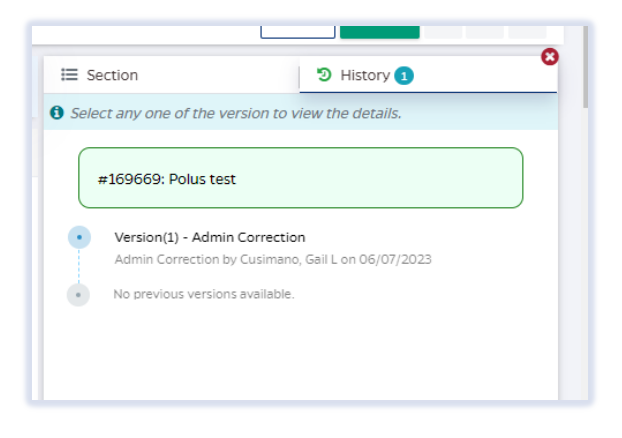

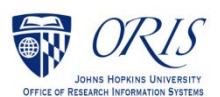

Click on the **Version** you want to review and the following will open:

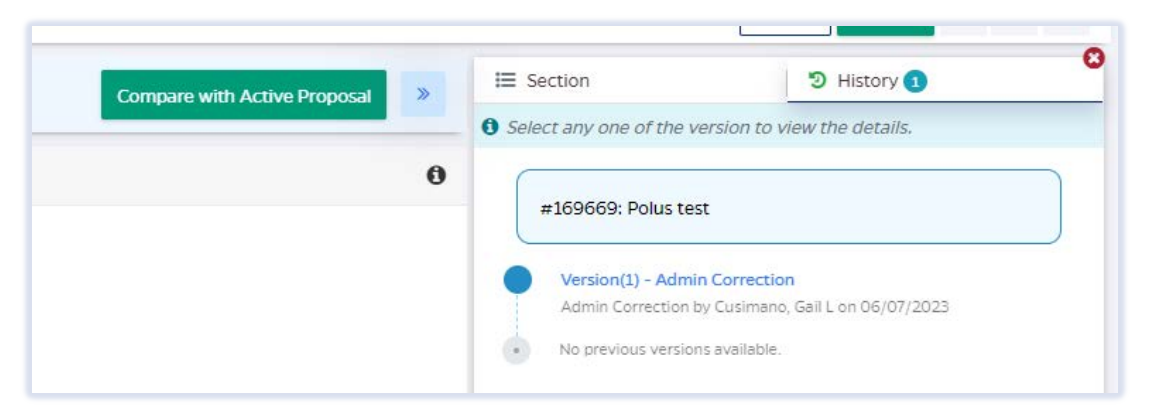

□ Click on **Compare with Active Proposal** to see changes. Deleted changes show in red and Added changes show in green.

|                              | Back to Proposal View Added |
|------------------------------|-----------------------------|
|                              | 0                           |
|                              |                             |
|                              |                             |
|                              |                             |
| Activity Type                | Anticipated Award Type      |
| Clinical ResearchInstruction | Contract                    |
| Dropood End Data             | Duration                    |

## To cancel an Admin Correction without saving:

□ Click on the More Actions icon <sup>■</sup> and choose **Cancel Admin Correction** from the dropdown menu.

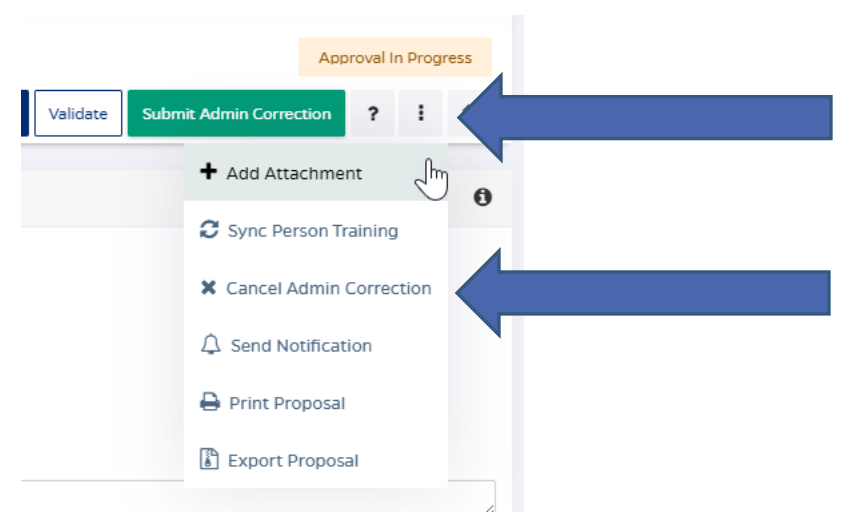

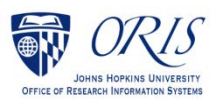